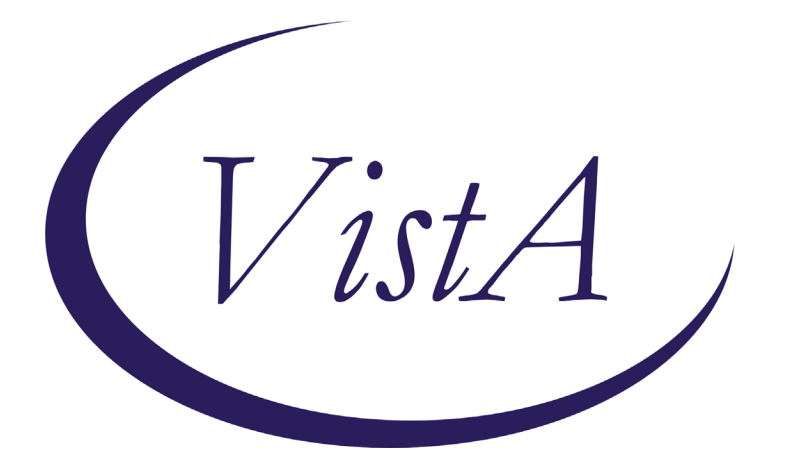

Update \_2\_0\_243

# **Clinical Reminders**

## **TBI SCREENING UPDATE**

# **Install Guide**

January 2022

Product Development Office of Information Technology Department of Veterans Affairs

| Table of Contents |    |
|-------------------|----|
| INTRODUCTION      | .1 |
| PRE-INSTALL       | .2 |
| INSTALL DETAILS   | .5 |
| INSTALL EXAMPLE   | .5 |
| POST INSTALLATION | .9 |

# Introduction

VHA Directive 1184 establishes policy on the TBI screening and evaluation process and is being revised to focus on "post-9/11" Veterans from "Operation Enduring Freedom (OEF), Operation Iraqi Freedom (OIF) and Operation New Dawn (OND)". This revised policy requires changes to the TBI Clinical Reminder in CPRS to focus on "post-9/11" deployment related injuries. All Veterans with a service separation date after 9/11/2001 are required to be screened for possible deployment related TBI. Veterans with a positive TBI screen must be offered a Comprehensive TBI Evaluation (CTBIE) to address symptoms and develop an individualized care plan for their deployment related injuries. Veterans with possible TBI related symptoms not related to post 9/11 deployment would not have a positive TBI screen but should be referred to Polytrauma providers for a comprehensive evaluation and development of an individualized care plan.

The cohort logic is being updated to include any patient that is a Veteran and has a service separation date of later than 09/11/2001.

The dialog is updated to remove the question about where the patient served and replace it with a question about post 09/11 deployment.

Before, the template first asked about what conflicts the Veteran served in and then it expanded and asked about prior diagnosis:

| 🛃 Rem             | inder Resolution: TBI Screening                                                                                                    |
|-------------------|----------------------------------------------------------------------------------------------------|
| Did the<br>Operat | e Veteran ever serve in Operation Iraqi Freedom (OIF), Operation Enduring Freedom (OEF), Operation New Dawn (OND), or<br>Sion Inherent Resolve (OIR), either on the ground, in nearby coastal waters, or in the air above, after September 11, 2001? |
|                   | - No service in OEF/OIF/OND/OIR/OFS                                                                                                    |
| • Ye              | es - Service in OEF/OIF/OND/OIR                                                                                                    |
| c                 | complete all open items                                                                                                    |
|                   | TRAUMATIC BRAIN INJURY SCREENING                                                                                                    |
|                   | Has the veteran already been diagnosed as having TBI during OEF/OIF/OND/OIR deployment?                                                                                                    |
|                   | C Yes                                                                                                    |
|                   |                                                                                                    |
|                   | Detient declines to answer screening questions                                                                                                    |
|                   |                                                                                                    |
|                   | Mo. Isi screening completed at another v& since most recent deproyment.                                                                                                    |
|                   |                                                                                                    |
|                   |                                                                                                    |
|                   |                                                                                                    |
| eb Res            | jources Available:                                                                                                    |
| A Poly            | ytrauma System of Care                                                                                                    |
| A Phys            | sical Med & Rehab Polytrauma                                                                                                    |
| o viev            | v prior TBI Screening: Prior TBI Screening                                                                                                    |

A no response then asked the nested questions 1-4:

|      | TRAUMATIC BRAIN INJURY SCREENING                                                                                |
|------|----------------------------------------------------------------------------------------------------|
| as t | he veteran already been diagnosed as having TBI during OEF/OIF/OND/OIR deployment?                              |
| C    | Yes                                                                                                    |
| ſ    | No                                                                                                    |
|      | Section 1: During any of your OIF/OEF/OND/OIR deployment(s) did you experience any of the following events?     |
|      | (Check all that apply)                                                                                          |
|      | Blast or Explosion (IED, RPG, Land Mine, Grenade, etc)                                                          |
|      | Vehicular accident/crash (any vehicle, including aircraft)                                                      |
|      | □ Fragment wound or bullet wound above the shoulders                                                            |
|      | 🗆 Fall                                                                                                    |
|      | $\Box$ Blow to head (head hit by falling/flying object, head hit by another person, head hit against something, |
|      | etc.)                                                                                                    |
|      | Ⅰ Other injury to head                                                                                          |
|      | ALSO choose one of the responses below:                                                                         |
|      | No, none of the above (Negative Screen)                                                                         |
|      | Ver one or more of the above                                                                                    |

After: Dialog asks if Veteran was deployed is support of post 09/11 actions and then expands:

| 🖅 Reminder Resolution: TBI                                                                                                    | Screening                                                                                                    |                                                                                              |                                                                                         |                                                                                         |                                                                                | ×                                                     |
|----------------------------------------------------------------------------------------------------|----------------------------------------------------------------------------------------------------|----------------------------------------------------------------------------------------------|-----------------------------------------------------------------------------------------|-----------------------------------------------------------------------------------------|--------------------------------------------------------------------------------|-------------------------------------------------------|
| Traumatic Brain Injury<br>All Veterans separating<br>deployment related TBJ<br>expertise in the area<br>For non-deployment relations<br>if the patient declines<br>future. | (TBI) Screening Versio<br>g from active duty afte<br>I. Veterans with positi<br>of TBI.<br>ated injuries, do not r<br>s evaluation, please in | n 2.4<br>r September 11, 20<br>ve screens must be<br>epeat the screen,<br>struct the patient | 001 and receiving m<br>s offered the Compr<br>rather place a ref<br>; to contact Primar | edical care within<br>ehensive TBI Evalua<br>erral for a TBI eva<br>cy care provider if | VHA must be screen<br>ation (CTBIE) by cl:<br>aluation.<br>they wish further o | ed for possible<br>inicians with<br>evaluation in the |
| To view prior TBI Scree<br>Was the Veteran deploye<br>C Ves<br>C No                                                                                                    | ening: <u>Prior TBI Screen</u><br>ed in support of post-9                                                                                     | <u>ing</u><br>/ll military opera                                                             | ations?                                                                                 |                                                                                         |                                                                                |                                                       |
| Web Resources Available<br>VA Polytrauma System of<br>VA Physical Med & Rehal                                                                                              | e:<br><u>f Care</u><br>b Polytrauma                                                                                                    |                                                                                              |                                                                                         |                                                                                         |                                                                                |                                                       |
| Clear                                                                                                    | Clinical <u>M</u> aint                                                                                                    | ⊻isit Info                                                                                   | < Back                                                                                  | Next >                                                                                  | Finish                                                                         | Cancel                                                |

UPDATE\_2\_0\_243 contains 1 Reminder Exchange entry: UPDATE\_2\_0\_243 VA-TBI SCREENING UPDATE

### The exchange file contains the following components:

#### **TIU TEMPLATE FIELD**

VA-TBI SCR/HIST RPT VA-TBI PRIOR SCREEN RESULTS VA-VAMC LOCATIONS VA-DATE COMBO Y/M BLANK TEXT FIELD FOR DIALOGS VA-TBI PMR POLYTRAUMA VA-TBI POLYTRAUMA

#### **HEALTH FACTORS**

VA-REMINDER UPDATES [C] VA-UPDATE 2 0 243 **TBI-SECTIONS** [C] VA-TBI NO DEPLOYMENT TBI-SCREENED PREVIOUSLY TBI-PT REFUSAL TBI SOURCE [C] TBI-OTHER INJURY TO HEAD **TBI-BLOW TO HEAD** TBI RESULTS [C] **TBI-HEAD INJURY TBI-CONCUSSION** TBI SYMPTOMS [C] **TBI-SLEEP PROBLEMS** TBI CURRENT SYMPTOMS [C] TBI-CURRENT SLEEP PROBLEM **TBI-REFERRALS** [C] TBI-REFERRAL DECLINED **TBI-REFERRAL SENT TBI-SECTION IV - YES TBI-SECTION IV - NO TBI-CURRENT HEADACHES** TBI-CURRENT IRRITABILITY TBI-CURRENT VISUAL PROBLEMS **TBI-CURRENT DIZZINESS** TBI-CURRENT MEMORY PROBLEMS **TBI-SECTION III - YES TBI-SECTION III - NO** TBI-VISUAL PROBLEMS **TBI-IRRITABILITY** TBI-MEMORY PROBLEMS **TBI-DIZZINESS TBI-HEADACHES TBI-SECTION II - YES TBI-SECTION II - NO** TBI-UNCONSCIOUS TBI-NO MEMORY OF INJURY TBI-DAZED/CONFUSED **TBI-SECTION I - YES TBI-SECTION I - NO** TBI-BLAST

TBI-FALL TBI-VEHICULAR TBI-FRAGMENT/BULLET TBI-PREVIOUS TBI DX IRAQ/AFGHANISTAN [C] IRAQ/AFGHAN SERVICE NO IRAQ/AFGHAN SERVICE

#### **REMINDER SPONSOR**

OFFICE OF PATIENT CARE SERVICES OFFICE OF QUALITY & PERFORMANCE OFFICE OF PUBLIC HEALTH AND ENVIRONMENTAL HAZARDS

#### **REMINDER TERM**

VA-REMINDER UPDATE\_2\_0\_243 VA-COMBAT VET VA-TBI-PT REFUSAL VA-TBI-PREVIOUS TBI DX VA-IRAQ/AFGHAN SERVICE VA-IRAQ/AFGHAN SERVICE NO VA-TBI SCREENING COMPLETED SCREENING RESOLUTIONS VA-ACTIVE DUTY VA-IRAQ/AFGHAN PERIOD OF SERVICE

#### **REMINDER DEFINITION**

**VA-TBI SCREENING** 

#### **REMINDER DIALOG**

**VA-TBI SCREENING** 

## **Pre-Install**

#### 1. Find TBI Referral orders currently in use.

- Using the Vista Menu, Reminder Dialog Manager, DI- Reminder Dialog, change view to Element view and Inq/Print the reminder dialog element VA-PDIQ POLYTRAUMA CONSULT. You will need to identify the local order used as an additional finding and add this order back post install.
- Using the Vista Menu, Reminder Dialog Manager, DI- Reminder Dialog, change view to Element view and Inq/Print the reminder dialog element VA-TBI OI CONSULT FOR KNOWN TBI. You will need to identify the local order used as an additional finding and add this order back post install.

# **Install Details**

This update is being distributed as a web host file. The address for the host file is: https://REDACTED/UPDATE\_2\_0\_243.PRD

The file will be installed using Reminder Exchange, programmer access is not required.

Installation:

\_\_\_\_\_

This update can be loaded with users on the system. Installation will take less than 2 minutes.

# Install Example

To Load the exchange file, use LWH. The URL is https://REDACTED/UPDATE\_2\_0\_243.PRD

| +     | +        | Next   | Screen     | - Prev  | Screen  | ??    | More   | Actions            | >>>                 |
|-------|----------|--------|------------|---------|---------|-------|--------|--------------------|---------------------|
| CFE   | Create   | Excha  | ange File  | Entry   |         | LHF   | Load   | Host File          |                     |
| CHF   | Create   | Host   | File       |         |         | LMM   | Load   | MailMan Message    |                     |
| СММ   | Create   | Mail   | Man Messa  | ge      |         | LR    | List   | Reminder Definiti  | ons                 |
| DFE   | Delete   | Excha  | ange File  | Entry   |         | LWH   | Load   | Web Host File      |                     |
| IFE   | Instal   | L Excl | hange Fil  | e Entry |         | RI    | Remir  | nder Definition In | quiry               |
| IH    | Instal   | Latio  | n History  |         |         | RP    | Repa   | ck 🛛               |                     |
| Selec | ct Actio | on: Ne | ext Scree  | n// LWH | Load    | Web H | Host F | -ile               |                     |
| Input | t the U  | RL TO  | r the .pro | d file: | https:/ | //    |        |                    | /UPDATE_2_0_243.PRD |
|       |          |        |            |         |         |       |        |                    |                     |

If you use LWH and it works, you will see something like this message. Make sure the file was loaded successfully.

https://

/UPDATE\_2\_0\_243.PRD successfully loaded.

Search and locate an entry titled **UPDATE\_2\_0\_243 VA-TBI SCREENING UPDATE** in reminder exchange.

| +Item | Entry                             | Source | 9                              | Date Packed      |
|-------|-----------------------------------|--------|--------------------------------|------------------|
| 227   | UPDATE_2_0_243 VA-TBI             |        |                                | 01/13/2022@06:05 |
|       | SCREENING UPDATE                  |        |                                |                  |
| 228   | UPDATE_2_0_245 VA-COMMUNITY       |        | Management of the local sector | 12/21/2021010:46 |
| 0.00  | CARE RES RESPONSE UPDATE          |        |                                | 11110100001000   |
| 229   | TELEVEALTH ZET LIDDATE            |        |                                | 11/16/2021/08:25 |
| 230   | UPDATE 2 0 248 VA CERTATRIC       |        |                                | 12/16/2021008:01 |
| 200   | ED NOTE TEMPLATE UPDATE           |        |                                | 12/10/2021000.01 |
| 231   | UPDATE 2 0 250 VA-TERATOGENIC     |        |                                | 12/22/2021@14:47 |
|       | MEDS ORDER CHECKS UPDATE          | -      |                                |                  |
| +     | + Next Screen - Prev Screen       | n ??   | More Actions                   | >>>              |
| CFE   | Create Exchange File Entry        | LHF    | Load Host File                 |                  |
| CHF   | Create Host File                  | LMM    | Load MailMan Mess              | age              |
| CMM   | Create MailMan Message            | LR     | List Reminder Det              | initions         |
| DFE   | Delete Exchange File Entry        | LWH    | Load Web Host Fil              | e                |
| IFE   | Install Exchange File Entry       | RI     | Reminder Definiti              | on Inquiry       |
| IH    | Installation History              | RP     | Repack                         |                  |
| Selec | t Action: Next Screen// IFE Ins   | tall E | xchange File Entry             |                  |
| Enter | a list or range of numbers (1-40- | 4): 22 |                                |                  |

At the <u>Select Action</u> prompt, enter <u>IFE</u> for Install Exchange File Entry Enter the number that corresponds with your entry titled **UPDATE\_2\_0\_243 VA-TBI SCREENING UPDATE** (in this example it is entry 227, it will vary *by site*) that is dated 01/13/2021.

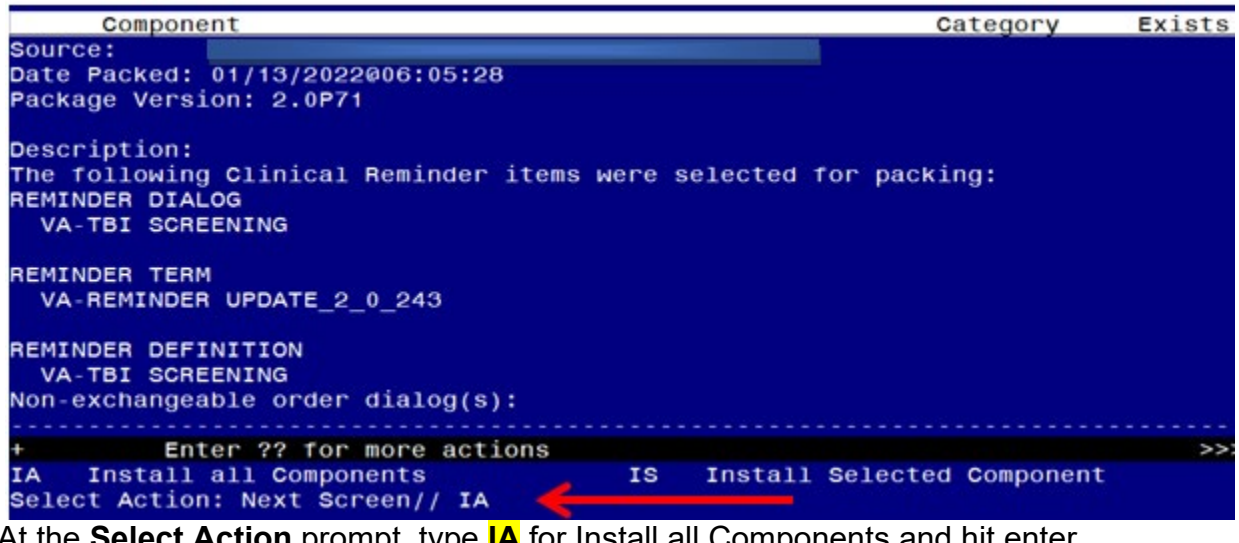

At the <u>Select Action</u> prompt, type <u>IA</u> for Install all Components and hit enter. For all new entries in any category you will choose <u>I to Install</u> Skip any Health Factors that you are prompted to Overwrite. Merge any Reminder Terms that exist but are different OVERWRITE the reminder definition You will then be prompted to install the first dialog component. You will choose IA to install all even though some items will already have an X to indicate they exist. Packed reminder dialog: VA-TBI SCREENING

| Item                    | Seq. Dialog Findings                                                                                                    | Туре        | Exists |
|-------------------------|----------------------------------------------------------------------------------------------------|-------------|--------|
| 1                       | VA-TBI SCREENING                                                                                                    | dialog      | Х      |
| 2                       | 5 VA-TBI SCREENING VERSION<br>Finding: *NONE*                                                                                                   | element     |        |
| 3                       | 10 VA-GP TBI DEPLOYMENT POST 911<br>Finding: *NONE*                                                                                             | group       |        |
| 4                       | 10.5 VA-GP TBI DEPLOYMENT POST 911 YES<br>Finding: *NONE*                                                                                       | group       |        |
| 5                       | 10.5.5 VA-GP PREVIOUS TBI DX<br>Finding: *NONE*                                                                                                 | group       | x      |
| 6                       | 10.5.5.5 VA-GP PREVIOUS TBI DIAGNOSIS<br>Finding: TBI-PREVIOUS TBI DX (HEALTH FACTOR)                                                           | group       | X<br>X |
| 7                       | 10.5.5.5.5 VA-TBI TEXT PREVIOUS DX NO SCREEN<br>Finding: *NONE*                                                                                 | group       | Х      |
| +                       | + Next Screen - Prev Screen ?? More Actions                                                                                                    |             |        |
| DD<br>DF<br>DS<br>Selec | Dialog Details DT Dialog Text IS Inst<br>Dialog Findings DU Dialog Usage QU Quit<br>Dialog Summary IA Install All<br>t Action: Next Screen// IA | all Selecte | d      |

At the **Select Action** prompt, type **IA** to install the dialog – **VA-TBI SCREENING** 

## YOU WILL SEE THESE PROMPTS:

FINDING entry Q.ECOE TEMP OI FOR POLYTRAUMA CONSULT does not exist. Select one of the following:

- D Delete
- P Replace with an existing entry
- Q Quit the install

Enter response: P Replace with an existing entry

Select ORDER DIALOG NAME: enter your local order dialog for polytrauma consult here

FINDING entry Q.ECOE TEMP OI FOR KNOWN TBI does not exist.

Select one of the following:

- D Delete
- P Replace with an existing entry
- Q Quit the install

Enter response: P Replace with an existing entry

Select ORDER DIALOG NAME: enter your local order dialog for TBI consult here

| Packe | d reminder dialog: VA-TBI SCREENING                   |                               |        |
|-------|-------------------------------------------------------|-------------------------------|--------|
| VA-TB | I SCREENING (reminder dialog) installed from exchange | file.                         |        |
| Item  | Seq. Dialog Findings                                  | Туре                          | Exists |
| 1     | VA-TBI SCREENING                                      | dialog                        | Х      |
|       |                                                       |                               |        |
| 2     | 5 VA-TBI SCREENING VERSION                            | element                       | Х      |
|       | Finding: *NONE*                                       |                               |        |
|       |                                                       |                               |        |
| 3     | 10 VA-GP TBI DEPLOYMENT POST 911                      | group                         | Х      |
|       | Finding: *NONE*                                       |                               |        |
| 4     | 10.5 VA-GP TBI DEPLOYMENT POST 911 YES                | group                         | Х      |
|       | Finding: *NONE*                                       |                               |        |
| 5     | 10.5.5 VA-GP PREVIOUS TBI DX                          | group                         | Х      |
|       | Finding: *NONE*                                       |                               |        |
| 6     | 10.5.5.5 VA-GP PREVIOUS TBI DIAGNOSIS                 | group                         | Х      |
|       | Finding: TBI-PREVIOUS TBI DX (HEALTH FACTOR)          |                               | Х      |
| 7     | 10.5.5.5.5 VA-TBI TEXT PREVIOUS DX NO SCREEN          | group                         | Х      |
|       | Finding: *NONE*                                       |                               |        |
| +     | + Next Screen - Prev Screen ?? More Actions           |                               |        |
| DD    | Dialog Details DT Dialog Text IS Ir                   | nstall <mark>S</mark> elected |        |
| DF    | Dialog Findings DU Dialog Usage QU Qu                 | uit                           |        |
| DS    | Dialog Summary IA Install All                         |                               |        |
| Selec | t Action: Next Screen// Q                             |                               |        |
|       |                                                       |                               |        |

When the dialog has completed installation, you will then be returned to this screen. At the <u>Select Action</u> prompt, type <u>Q.</u>

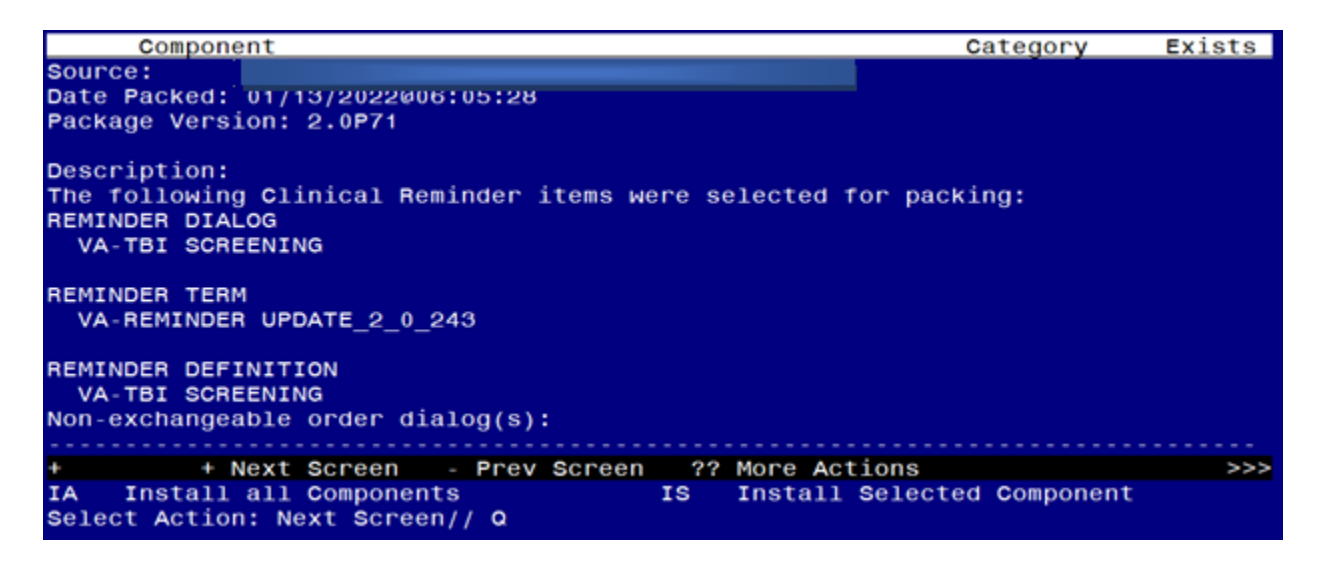

You will then be returned to this screen. At the Select Action prompt, type Q.

Install complete.

## **Post Installation**

- Add/Review TBI Referral identified in pre-install to reminder dialog. Using the Vista Menu, Reminder Dialog Manager, DI- Reminder Dialog, change view to element view edit the reminder dialog element VA-PDIQ POLYTRAUMA CONSULT, confirm that the quick order identified in the pre-install is an additional finding and add it if it is not.
- Add/Review TBI Referral identified in pre-install to reminder dialog. Using the Vista Menu, Reminder Dialog Manager, DI- Reminder Dialog, change view to element view edit the reminder dialog element VA-TBI OI CONSULT FOR KNOWN TBI, confirm the quick order identified in the pre-install is an additional finding and add it if it is not.
- 3. **Open the TBI reminder** on a test patient and confirm the version number displayed at the top of the screen is 2.4.
- 4. **Inquire into the reminder definition VA-TBI SCREENING** and confirm the cohort logic matches what is shown below:

# Customized PATIENT COHORT LOGIC to see if the Reminder applies to a patient:

FI(10)&FI(1)&'(FI(11)&FF(5))